# 新規導入編

ここでは、ARCHITREND リフォームエディションを新規にセットアップ する方法を解説します。 ARCHITREND リフォームエディションをバージョンアップする方法に ついては、リフォームエディションのインストールDVD内の「セットアッ プガイド」より「バージョンアップ編」をご覧ください。

| 1.  | セットアップの前に                                    | 2        |
|-----|----------------------------------------------|----------|
| 2.  | プログラムのインストール                                 | 4        |
| 3.  | プログラムの起動(ネット認証 占有)                           | 6        |
|     | 【補足】ネット認証(占有)で弊社製品を使用している場合                  | . 8      |
| 4.  | FCアカウントの作成                                   | 9        |
|     | 【補足】プロダクトIDの自動認証/認証解除の設定を変更するには              | 10       |
|     | 【補足】プロダクトID認証を手動で解除するには                      | 10       |
|     | 【補足】ZEROマスタをリフォームエディションで利用するには               | 11       |
|     | 【補足】DVDのその他の機能について                           | 12       |
|     | 【補足】リフォームエディションのマニュアルについて                    | 12       |
| 5.  | ネット認証LANのセットアップ1                             | 13       |
| 6.  | プログラムの起動(ネット認証 LAN)1                         | 15       |
|     | 【補足】ネット認証LANサーバーの機能                          | 16       |
| 7.  | プログラムの起動(ネット認証 共有)1                          | 17       |
| 8.  | SNS-Wのセットアップ1                                | 18       |
| 9.  | プログラムの起動(SNS-W)1                             | 19       |
| 10. | SNS-LAN-Xのセットアップ2                            | 20       |
| 11. | プログラムの起動(SNS-LAN-X)2<br>【補足】SNS-LAN-Xサーバーの機能 | 22<br>23 |
|     |                                              |          |

1. セットアップの前に

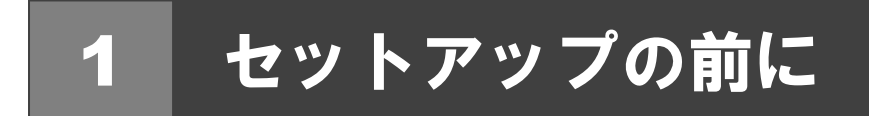

# プロテクトタイプの確認

ARCHITREND リフォームエディションのプロテクトには次の5種類があります。 お持ちのタイプを確認し、ネット認証ライセンス証書または USB プロテクトを準備します。

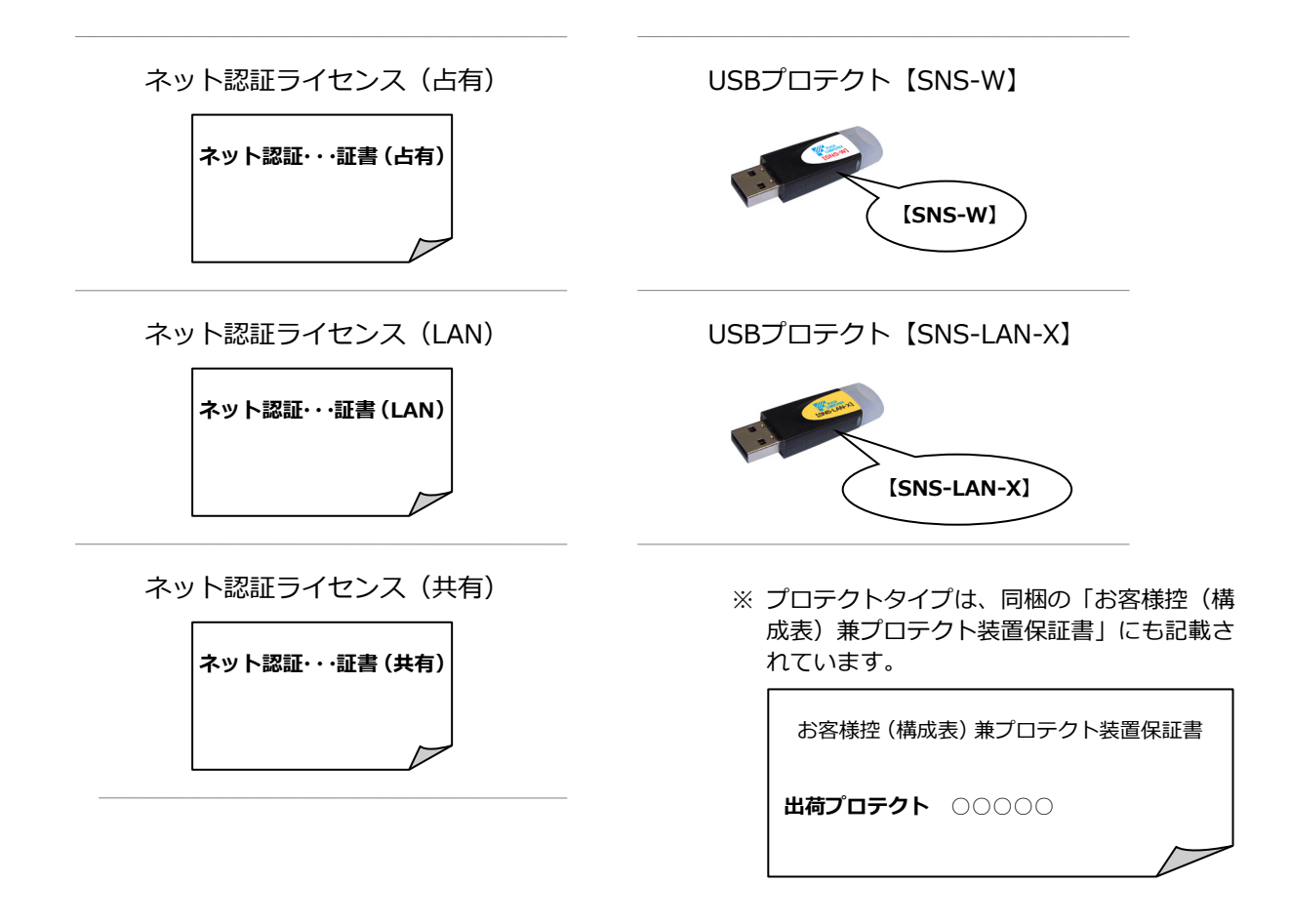

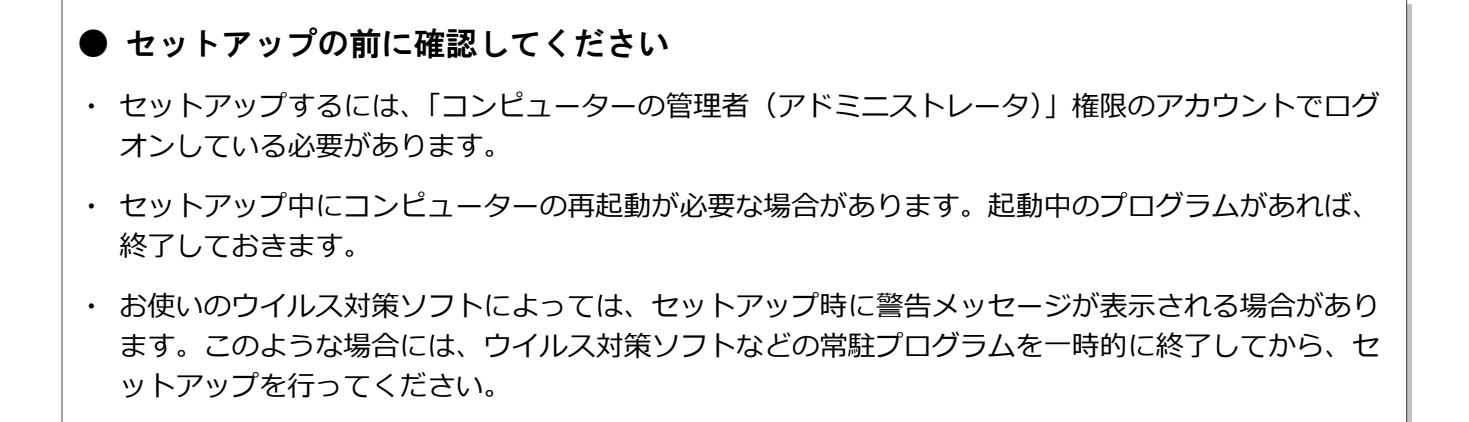

ARCHITREND リフォームエディションの新規セットアップは、プロテクトのタイプに応じて以下のような流れになります。

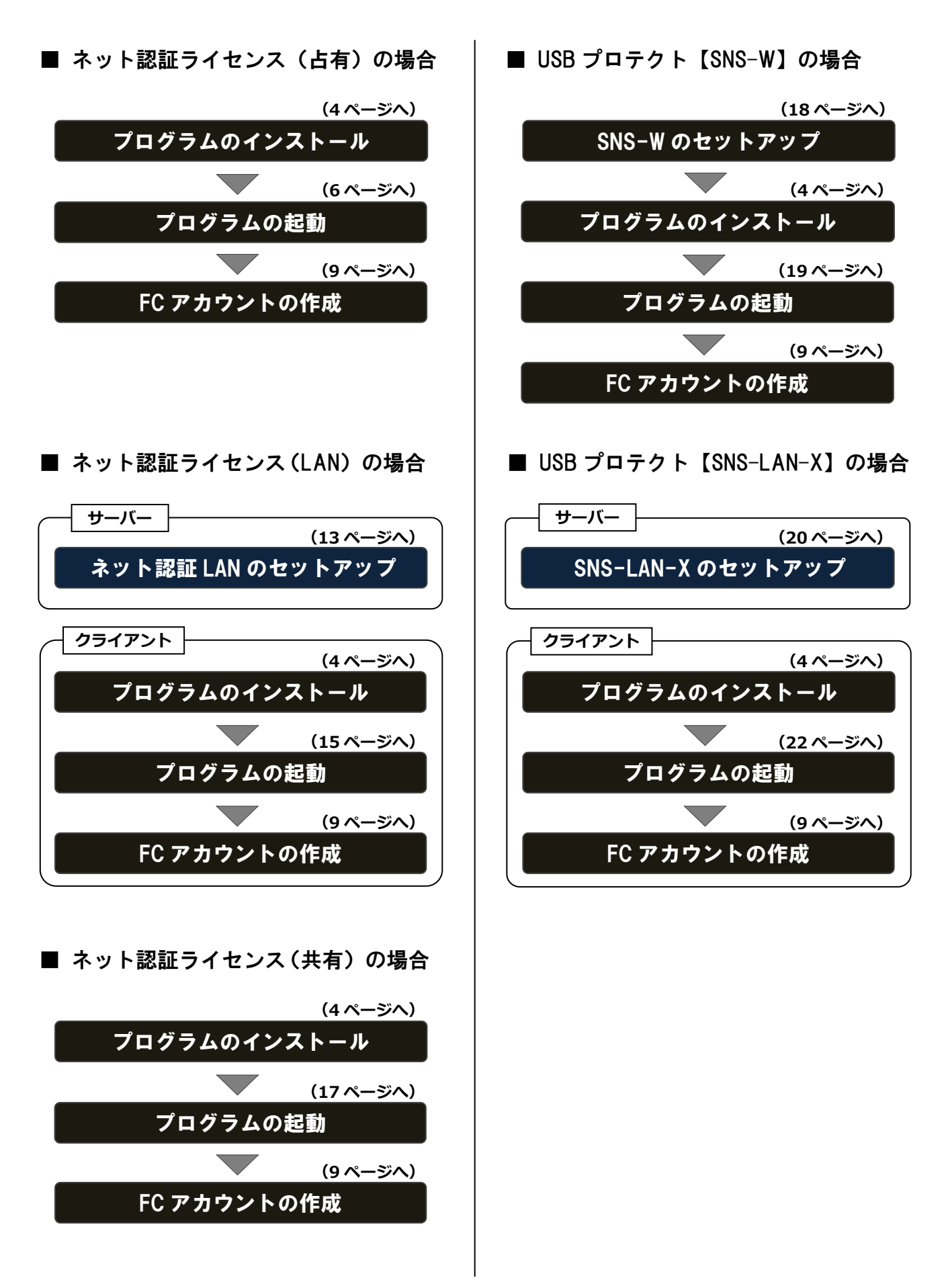

2. プログラムのインストール

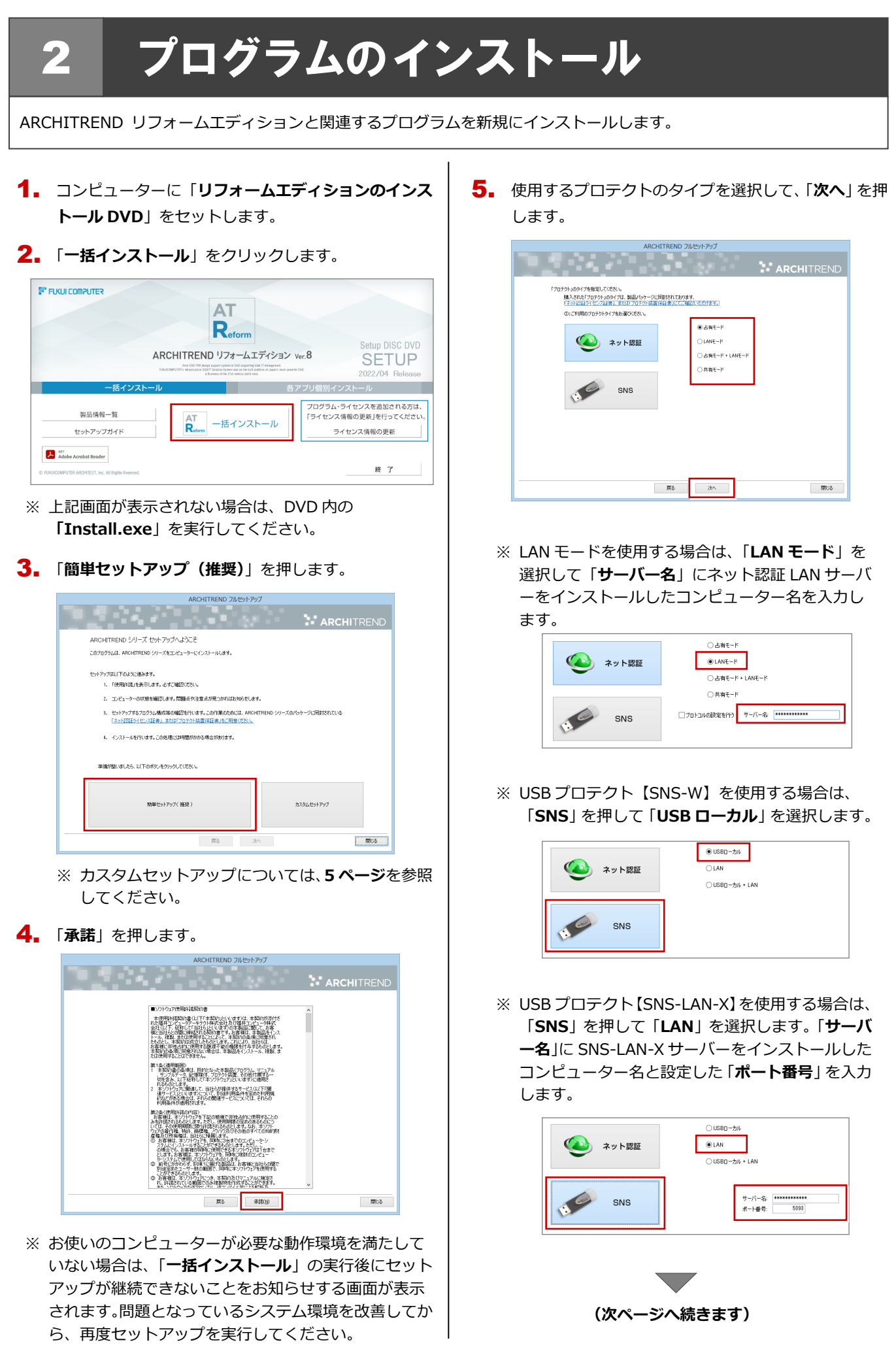

- セットアップの構成を設定します。
  - コンピューターの時計
     日時がずれていると、ライセンスを正しく認識できません。右側のボタンを押して、正確な日時を設定してください。
- インストール先

例えば D ドライブにインストールする場合は、パスを 「**D:¥FcApp**」に変更します。

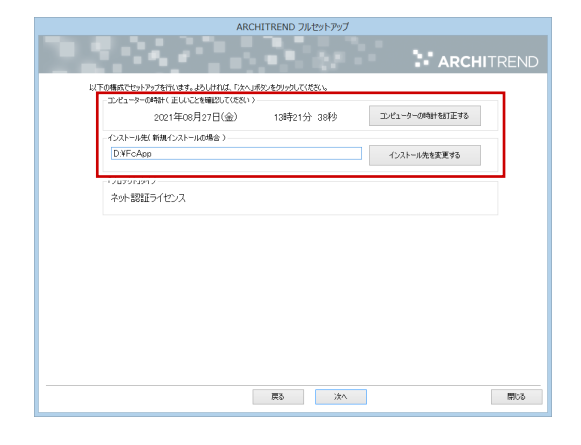

7. 設定を終えたら、「次へ」を押します。

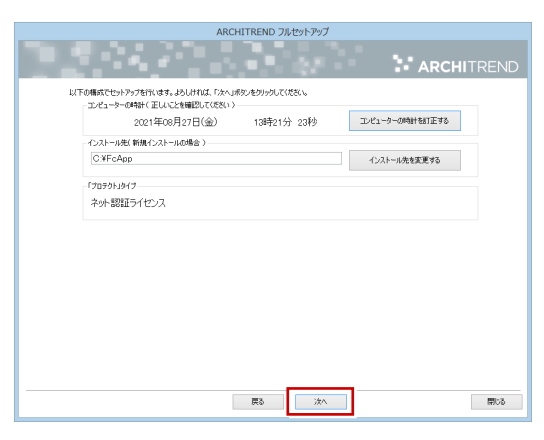

8. 内容を確認して「セットアップ開始」を押します。

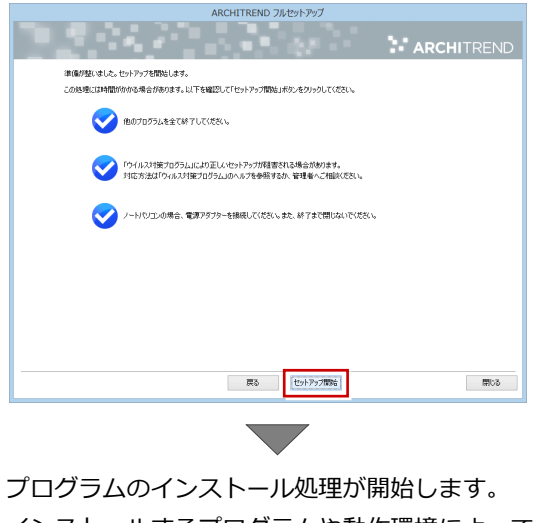

インストールするプログラムや動作環境によっては、 時間がかかる場合があります。  完了のメッセージが表示されたら「閉じる」を押して、 画面を閉じます。

|                   | ARCHITREND フルセットアップ                                      |       |
|-------------------|----------------------------------------------------------|-------|
|                   |                                                          |       |
| インストール作           | 業が完了しました。                                                |       |
| (1,1,7<br>1,125 💟 | セキュリティリフトについて(は別)途注意事項があります。<br>よくご覧いただいた上で、対応をお願いいたします。 |       |
|                   | ウイルスセキュリティソフトの調整器について                                    |       |
|                   | ※上記参照はインターネットの接応環境と、<br>Adobe Readerがインストールされている必要があります。 |       |
|                   |                                                          |       |
|                   |                                                          |       |
|                   |                                                          |       |
|                   |                                                          |       |
|                   |                                                          |       |
|                   |                                                          |       |
|                   |                                                          |       |
|                   |                                                          |       |
|                   |                                                          |       |
|                   |                                                          |       |
|                   | <b>臣</b> 5. 第7                                           | 開ける   |
|                   | 200 561                                                  | intop |

※ インストール終了後、以下のメッセージが表示されたら「はい」を押して、Windowsを再起動します。

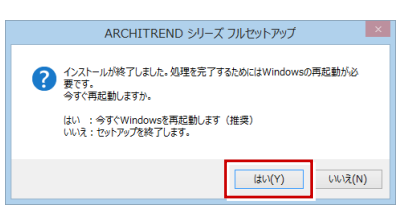

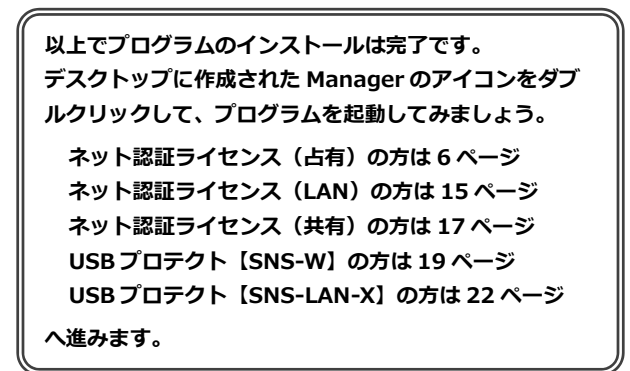

#### カスタムセットアップとは

カスタムセットアップでは、指定したインストール先に特定のア プリケーションだけをインストールできます。

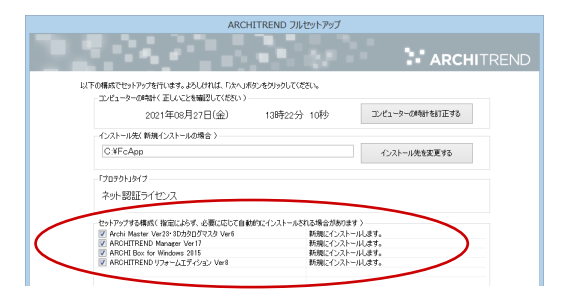

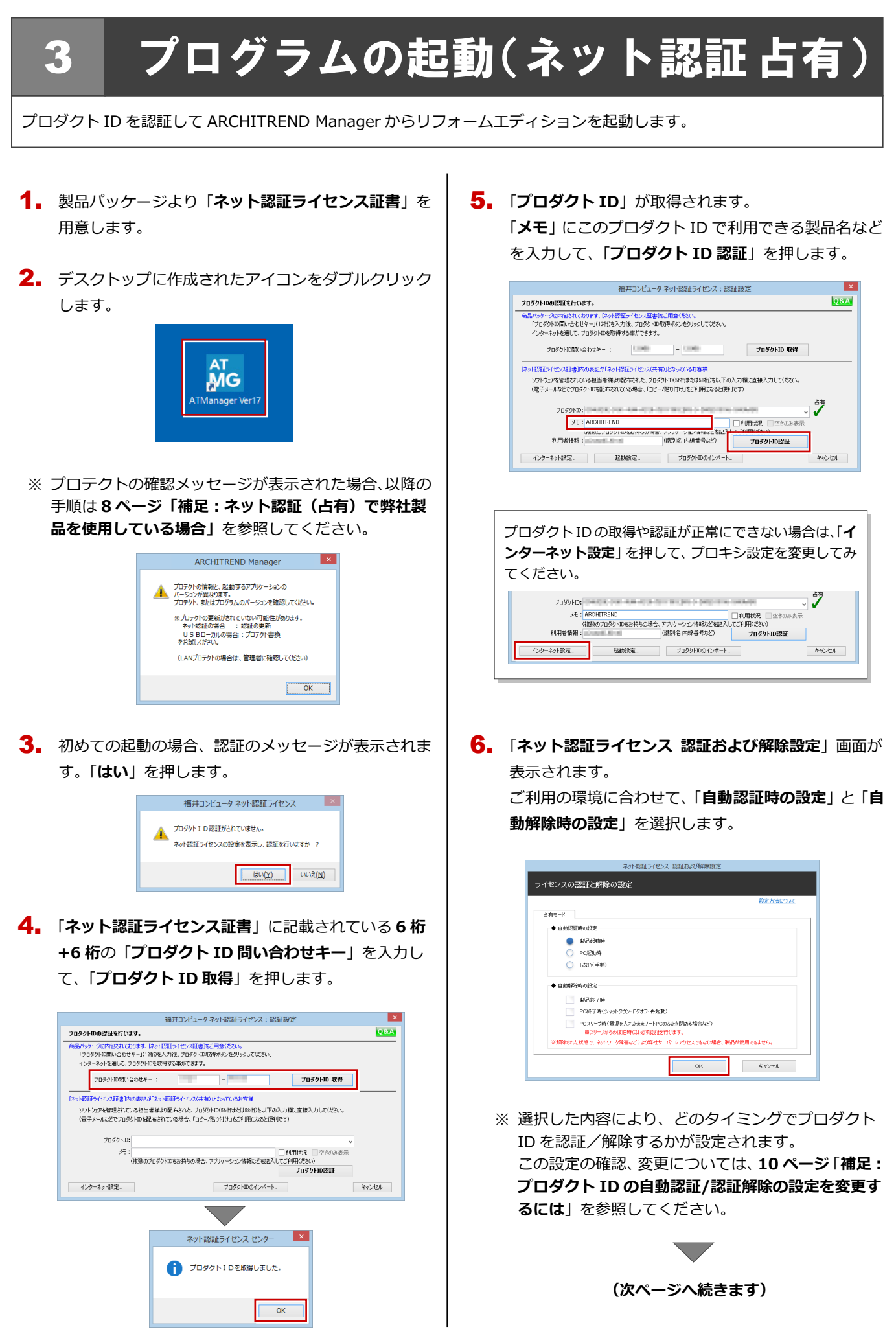

- - ※利用者情報は、プロダクト ID の利用者を確認する際に使用されます。社員番号やコンピューターの識別名など利用者を特定できる情報を入力してください。
- 8. プロダクト ID が認証されて、プログラムが起動しま す。

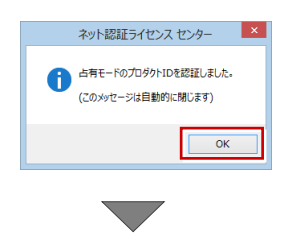

ARCHITREND Manager が起動します。 お客様情報を登録後、リフォームエディション を起動します。

プログラムが起動することを確認したら、FC アカウン トの作成を行ってください。

(9 ページへ進みます)

#### ネット認証(占有)で弊社製品を使用している場合 補足

すでに弊社製品をネット認証ライセンス(占有モード)で使用している場合、別の製品のプロダクト ID は占有モード 2、も しくは占有モード3を使って追加認証してください。ここでは、占有モード2を使用する操作で解説します。

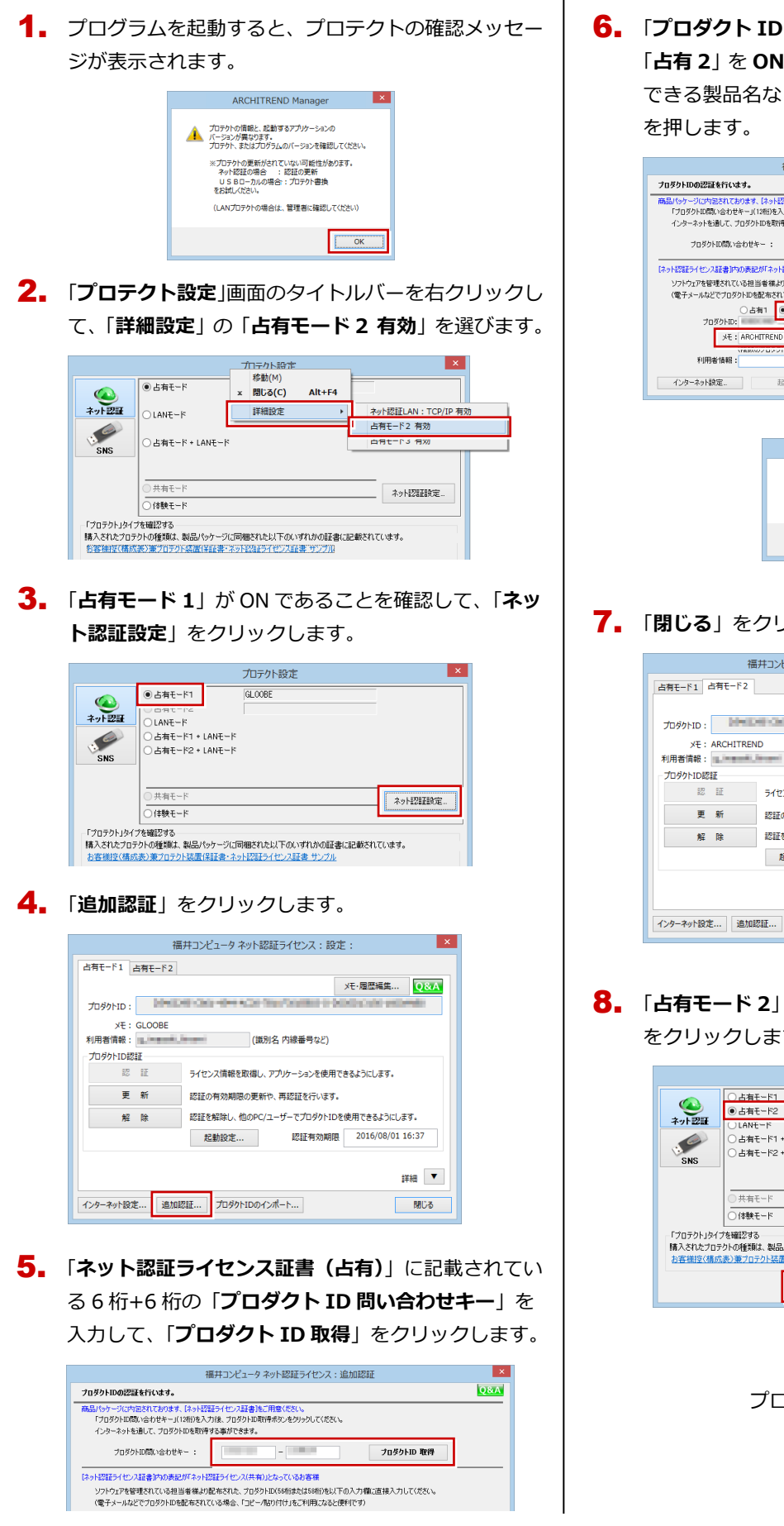

**6** 「プロダクト ID」 が取得されます。 「占有 2」を ON、「メモ」 にこのプロダクト ID で利用 できる製品名などを入力して、「プロダクト ID 認証」

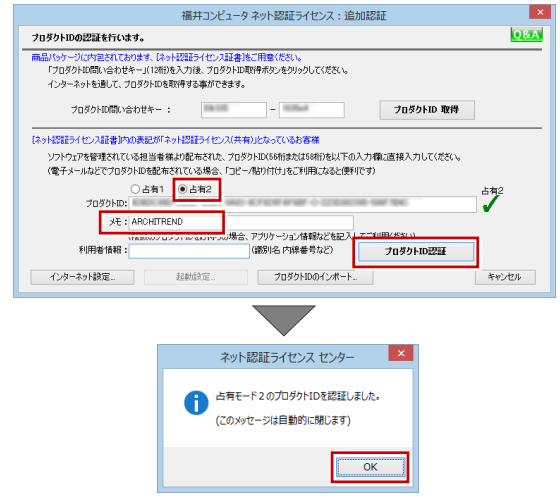

### **7.** 「閉じる」をクリックします。

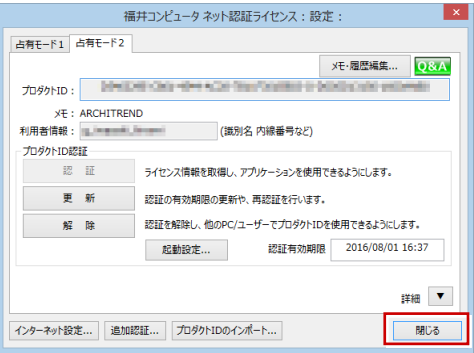

8. 「占有モード 2」が ON であることを確認して、「OK」 をクリックします。

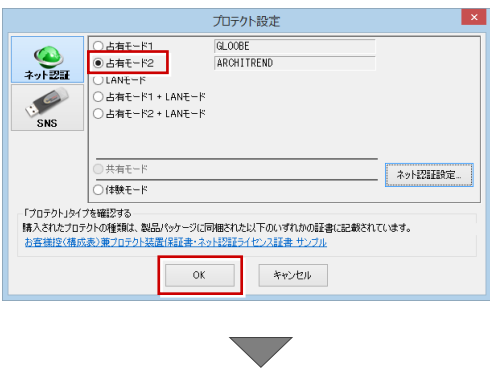

プログラムが起動します。

# 4 FCアカウントの作成

FC アカウントは、福井コンピュータグループが提供する各種 WEB サービスを管理するアプリケーションです。ご利用製品のプログラムを最新版に更新できるようにするためにも、FC アカウントを新規作成してください。 ※ FC アカウントのご利用には、インターネットに接続できる環境が必要です。

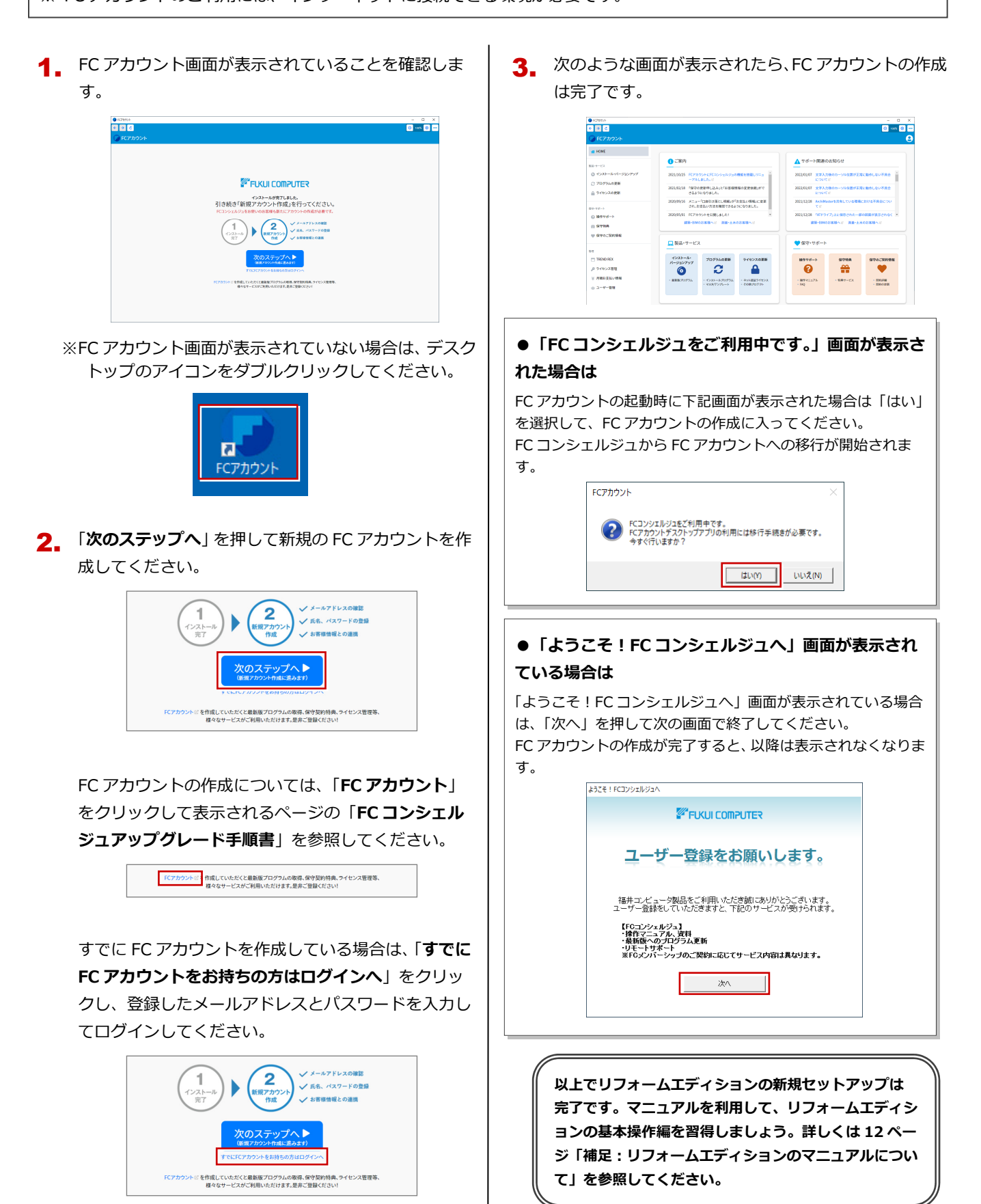

#### プロダクト ID の自動認証/認証解除の設定を変更するには 補足

プロダクト ID の自動認証および認証解除のタイミングを変えたい場合は、以下の手順で設定を変更します。

#### ■ FC アカウントを使用している場合

|         |                                                                                                    | 福井コンビュータネット認証ライセンス:設定: ×                                                                                                    |
|---------|----------------------------------------------------------------------------------------------------|----------------------------------------------------------------------------------------------------|
|         | ← → C                                                                                                    | 占有モード                                                                                                    |
|         |                                                                                                    | メモ・展辺信集  シモ・                                                                                                    |
|         | ※ HOME HOME > ライセンスの更新                                                                                                    | XE: ARCHITREND                                                                                                    |
| FCアカウント |                                                                                                    | 利用者情報: (識別名 内線番号など)                                                                                                    |
|         | Ling-v-ビス     O インストール・バージョンアゥブ     O インストール・バージョンアゥブ     O ブログラムの更新     オット 認識 ライセンスの更新     オット 認識 ライセンス 体報(占有・共有)を更新する     マロックに支援用の方はことろ     マの地 プロテクトご 実用の方はことろ | プロダクトロ5型     デロダクトロ5型     デイセンス情報を取得し、プリゲークタンを使用できるようによま。     夏 新 認知の有効期間の更新や、再初起そ行います。     解除 認知を解除し、他のPC/1−ゲーでプロダクトロを使用できるようによま。     総裁設定 認知者物規関 2020/11/26 13.38 |
|         | 保守・サポート                                                                                                    | 詳細                                                                                                    |
|         | <ul> <li>● 操作サポート</li> <li>会 保守時典</li> </ul>                                                                                                    | イソターネット設定」 追加認証                                                                                                    |

#### ■ FC アカウントを使用していない場合

| ■ FC アカウントを使用                                        | していない場合                                                                                                    | ネット認証ライセンス 認証あよび解除設定                   |
|------------------------------------------------------|----------------------------------------------------------------------------------------------------|----------------------------------------|
| <ul> <li>FC アカウントを使用</li> <li>FC アカウントを使用</li> </ul> | ホロンビュークラット認証シイセンス:設定:         ×           本市セード         メモ・原豆腐薬           プログクトD:         ・           大E: ARCHITEIND         (級別名 市営番号など)           ・プログクトD:         ・           第日書籍名:         ・           ・         (級別名 市営番号など)           ・         ・           ・         ブログクトロジェ           ・         (級別名 市営番号など)           ・         ブログクトロジェ           ・         ・           ・         ・           ・         ・           ・         ・           ・         ・           ・         ・           ・         ・           ・         ・           ・         ・           ・         ・           ・         ・           ・         ・           ・         ・           ・         ・           ・         ・           ・         ・           ・         ・           ・         ・           ・         ・           ・         ・           ・         ・           ・         ・           ・ <th>Ph/RED/EVス 就是430時時を定<br/>ライセンスの認識と解除の設定</th> | Ph/RED/EVス 就是430時時を定<br>ライセンスの認識と解除の設定 |
| ₽ 40) A 2020/10/24                                   | 1220月30回前を新り、中江進行10,55.           解除         記廷を解除し、他のPCコーダーで7030分HDを勝用できなよびにます。           記録物記         記証者助和限         202011/251338           詳細            1/29-キット設定         違加認証           1/29-キット設定         違加認証                                                                                                    |                                        |

Windows 画面右下のタスクバーのアイコンから「ネット認証ライセン **スセンター**」を起動して、「起動設定」をクリックします。

#### 補足 プロダクト ID 認証を手動で解除するには

お使いのプロダクト ID を、他のユーザーまたは他のコンピューターで使用したい場合は、以下のように手動で認証を解除し ます。

#### ■ FC アカウントを使用している場合

|              | FCアカウント           |                 |                                                                                                    |            |                                          |    |
|--------------|-------------------|-----------------|----------------------------------------------------------------------------------------------------|------------|------------------------------------------|----|
|              | ← → C             |                 |                                                                                                    |            |                                          |    |
|              | 🕞 FCアカウント         |                 |                                                                                                    |            |                                          |    |
|              | A HOME            | HOME > ライセンスの更新 |                                                                                                    |            |                                          |    |
| FC7/1/7/F    | 製品・サービス           | 🔒 ライセンスのう       | 更新                                                                                                    |            |                                          |    |
|              | る インストール・バージョンアップ | 契約の更新、オプションフ    | ログラムの追加が発生した場合に、ライセンスの更新を行ってください。                                                                                                    |            |                                          |    |
|              | ◯ プログラムの更新        | ネット認証サ          | イヤンス情報(占有・共有)を更新する                                                                                                    |            |                                          |    |
|              | 🔒 ライセンスの更新        |                 |                                                                                                    |            |                                          |    |
|              |                   | その他プロテクトご利用     | of the second second seco |            |                                          |    |
|              | 保守・サポート           |                 | 福井コンと、「小認証ライセンス: 設定:                                                                                                    | ×          | 福井コンピュータネット認証ライセンス: 設定:                  | ¢. |
|              | ❷ 操作サポート          |                 | ロタセート<br>Xモ・慶志福                                                                                                    | 8 D87A     | ロタセート<br>※ 授敬されていません。 メモ・東京福美… (1)5万人    |    |
|              | ☆ 保守特典            |                 | 7099ND:                                                                                                    |            | J092H0:                                  |    |
|              |                   |                 | XE: ARCHITREND                                                                                                    |            | Xモ: ARCHITREND □ 利用状況 □ 空きのみ表示           |    |
|              |                   |                 | 利用者情報:<br>(識別名 内線番号など)<br>- プロダクトロ奴証                                                                                                    |            | 利用書情報: (識別名 内線番号など)                      |    |
|              |                   |                 | ジ 証 ライセンス情報を取得し、アプリケーションを使用できるようにします。                                                                                                    | 7.         | 認 証 ライセンス情報を取得し、アプリケーションを使用できるようにします。    |    |
|              |                   |                 | 更新 認証の有効期限の更新や、再認証を行います。                                                                                                    |            | 更 新 認証の有効期限の更新や、再認証を行います。                |    |
|              |                   |                 | 解除認証を解除し、他のPC/ユーザーでプロダクトIDを使用できるよう                                                                                                    | にします。      | 解除 認疑を解除し、他のPC/ユーザーでプロダクトIDを使用できるようにします。 |    |
|              |                   |                 | 起勤設定 認証有効期限 2020/11                                                                                                    | 1/26 13:38 | 起動設定 認証有効期限                              |    |
| FC アカウントを    | 使用していない均          | <b>昜合</b>       |                                                                                                    | -          |                                          |    |
|              |                   |                 |                                                                                                    | 2年紀        | 1748                                     |    |
|              |                   |                 | インターネット設定 追加認証 プロダクトDのインボート                                                                                                    | 閉じる        | インターネット設定 追加認証 プロダクトIDのインボート 閉じる         | ļ  |
|              |                   |                 |                                                                                                    |            |                                          |    |
|              |                   |                 |                                                                                                    |            |                                          |    |
|              |                   |                 |                                                                                                    |            |                                          |    |
| ۵ کې         |                   |                 |                                                                                                    |            |                                          |    |
|              | Windows 画面        | 右下のタス           | クバーのアイコンから                                                                                                    |            |                                          |    |
|              | 「マット認証=           | イヤンフセ           | <b>ンター</b> 」を記動します                                                                                                    |            |                                          |    |
|              | 「キット」の部プ          | コビノヘビ           |                                                                                                    |            |                                          |    |
| A 2020/10/20 |                   |                 |                                                                                                    |            |                                          |    |

### 補足 ZERO マスタをリフォームエディションで利用するには

ARCHITREND ZERO のマスタをリフォームエディションで利用する には、インストール後、ARCHITREND Manager の「**ツール**」メニュ ーの「**ARCHITREND リフォームエディション ユーティリティ**」か ら右の画面を開き、マスタ変換を行います。

#### ■ コピー

ARCHITREND ZERO のマスタがリフォームエディションのマスタフ ォルダにコピーされます。

#### ■ 共有

ARCHITREND ZERO のマスタを参照します。リフォームエディションのマスタフォルダの設定(パス)が、ARCHITREND ZERO のマスタフォルダに変わります。

ただし、共有する場合は、ARCHITREND ZERO とリフォームエディ ションのバージョンが同じである必要があります。

※ 共有後、マスタフォルダの設定をリフォームエディションのマスタ フォルダに戻すには、リフォームエディションを起動してプルダウ ンメニューから「設定」の「設定」を選び、【基本情報】の「マス 夕環境」の「マスタフォルダ」で、対象マスタのフォルダを変更し てください。

| RCHITREND ZERO | カマス  | タを、1 | 17- | ォームエディション のマスタに変わ           | 急します。                      |
|----------------|------|------|-----|-----------------------------|----------------------------|
|                |      |      |     |                             |                            |
| TZERO7ス外変換 A*  | FR72 | 変換   |     |                             |                            |
| マスタ種類          | 討念   | 操作   | _   | ATZERO                      | リフォームエディション マスタ フォルタ       |
| 共通7.29         | 1    | at.~ |     | c:\fcapp\atzero\at\itehtim  | c:¥fcapp¥atreform¥¥設計施工    |
| 物件マスタ          |      | 1ť~- |     | c:¥fcapp¥atzero¥atzer¥住宅用   | c:¥fcapp¥atreform¥at¥住宅用   |
| 会社情報           | Γ    | ⊐t*  | -   | c:¥fcapp¥atzero¥at¥会社情報     | c:¥fcapp¥atreform¥¥会社情報    |
| 仕上7ス外(1)       |      | ⊐Ľ*  | -   | c:¥fcapp¥atzero¥atzer¥住宅用   | c:¥fcapp¥atreform¥at¥住宅用   |
| 部屋マスタ(1)       | ΓT.  | 1Ľ°- | -   | c:¥fcapp¥atzero¥atzer¥住宅用   | c:¥fcapp¥atreform¥at¥住宅用   |
| 外部標準マスタ(1)     | í T  | ⊐Ľ*– | -   | c:¥fcapp¥atzero¥atzer¥住宅用   | c:¥fcapp¥atreform¥at¥住宅用   |
| 2D部品マスタ(1)     |      | ⊐Ľ*– | -   | c:¥fcapp¥atzero¥atzer¥2d部品  | c:¥fcapp¥atreform¥at¥2d部品  |
| 登録文字779(1)     |      | 1Ľ°- | -   | c:¥fcapp¥atzero¥at¥設計施工     | c:¥fcapp¥atreform¥¥設計施工    |
| ハッチングマスタ(1)    |      | 1Ľ*- | -   | c:¥fcapp¥atzero¥atzer¥ハッチング | c:¥fcapp¥atreform¥at¥ハッチンク |
| 図枠7ス外(1)       |      | 36°- | •   | c:¥fcapp¥atzero¥at¥設計施工     | c:¥fcapp¥atreform¥¥設計施工    |
| 性能チェックマスタ(1)   | ΓΠ.  | 1Ľ°- | -   | c:¥fcapp¥atzero¥at¥性能チェック   | c:¥fcapp¥atreform¥¥性能チェック  |
| 樹木7スダ(1)       |      | 1Ľ*- | -   | c:¥fcapp¥atzero¥atzero¥樹木   | c:¥fcapp¥atreform¥atzr¥樹木  |
| 内装シシュレーション(1)  |      | ⊐Ľ°  | -   | c:¥fcapp¥atzero¥atzero¥内装   | c:¥fcapp¥atreform¥atzr¥内装  |
| 建具形状72%(1)     |      | 1Ľ°- | -   | c:¥fcapp¥atzero¥at¥建具形状     | c:¥fcapp¥atreform¥¥建具形状    |
| 3D部品マス外(1)     |      | 3ť*- | •   | c:¥fcapp¥atzero¥atzer¥3d部品  | c:¥fcapp¥atreform¥at¥3d部品  |
| 太陽光パネル         |      | ⊐Ľ*– | -   | c:¥fcapp¥atzero¥太陽光パネル      | c:¥fcapp¥atrefor_¥太陽光ハペネル  |
| 階段デザイン(1)      |      | ⊒Ľ°  | -   | c:¥fcapp¥atzero¥¥階段テ*サ*イン   | c:¥fcapp¥atrefor_網路段デザイン   |
| 汎用シンボル(1)      |      | 1t*- | •   | c:¥fcapp¥atzero¥¥汎用シンホル     | c:¥fcapp¥atrefor_¥汎用シンボル   |
|                |      |      |     |                             |                            |

#### 【注意事項】

- ・ 共通マスタは、ARCHITREND ZERO のマスタをコピーすることはできますが、共有はできません。
- ・物件マスタは、ARCHITREND ZEROのマスタをコピーすることはできますが、共有はできません。
- 筋交いマスタは、耐震診断用の筋交いとは軸組の考え方が異なるため、コピーも共有もできません。
- ・ 快適住まいシートは、リフォームエディション専用のため、コピーも共有もできません。
- ・ 2D部品は、コピーも共有もできますが、ARCHITREND ZEROの2D部品は、無属性で配置されます。

## 補足 DVD のその他の機能について

DVD の「**各アプリ個別インストール**」には、各アプリケーションやプロテクトシステムなどを個別にインストールする機能が 用意されています。

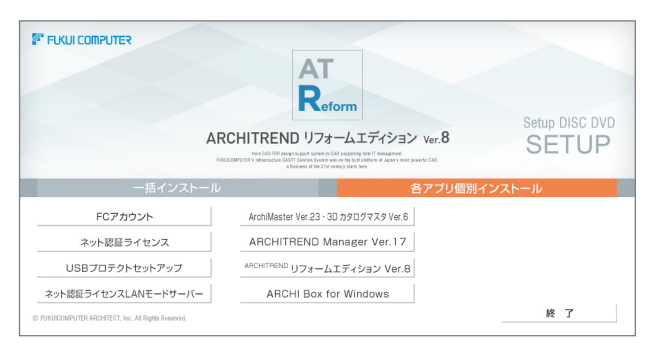

# 補足 リフォームエディションのマニュアルについて

リフォームエディションの最新のマニュアルやサンプルデータは、サポートサイトからご利用できます。サポートサイトは、 リフォームエディションのヘルプや FC アカウントからも開くことができます。

#### ■ ヘルプから開く場合

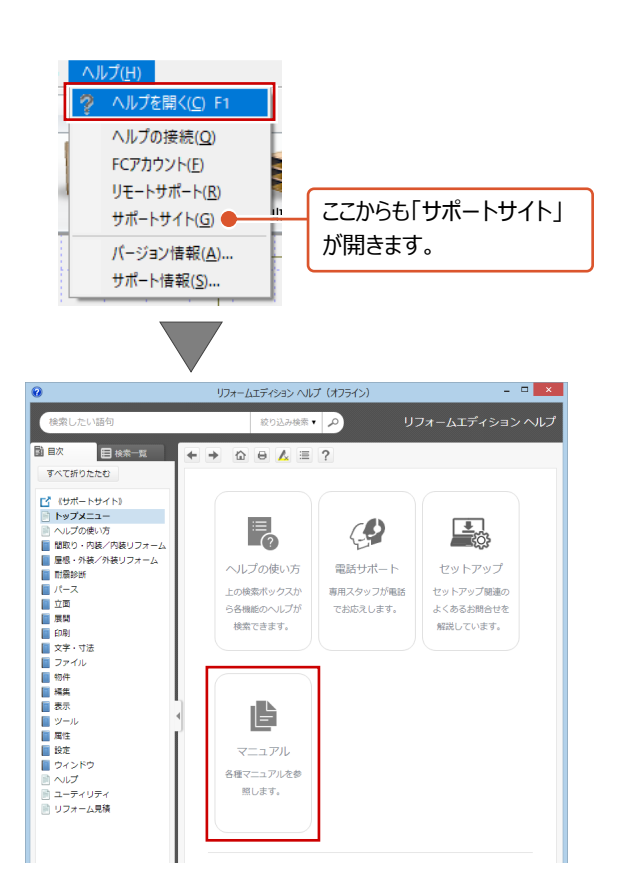

#### ■ FC アカウントから開く場合

| FCアカウント            |                          |            |
|--------------------|--------------------------|------------|
| < → C              |                          |            |
| 🕞 FCアカウント          |                          |            |
|                    | HOME > 操作サポート            |            |
| 製品・サービス            | 建築CAD製品 操作サポート           | 測量·土木      |
| ③ インストール・バージョンアップ  | ARCHITREND ZERO GLOOBEなど | EX-TREND武道 |
| ご プログラムの更新         | 🍙 操作マニュアル                | ┣ ╆ſ       |
|                    | BEST FAQ                 | С ВЕ:      |
| <sup>保守-サポート</sup> |                          |            |
| 🔐 保守特典             |                          | $\leq$ $-$ |
| ♥ 保守のご契約情報         | 教材DVD付帯サービス              |            |
| 管理                 | 教材DVDをご職入された方への付帯サービスです  |            |

※上記に関しては、将来予告なく変更する場合があります。

# 5 ネット認証 LAN のセットアップ

# Step1 ネット認証 LAN サーバーのインストール

使用するサーバーに、ネット認証 LAN サーバーをインストールします。
※ この作業中は、クライアント PC でのリフォームエディションはご利用できません。
※ サーバーの再起動が必要になる場合がありますので、ご注意ください。
※ ネット認証 LAN サーバーの機能については、16 ページを参照してください。

- サーバーに「リフォームエディションのインストール DVD」をセットします。
- 「各アプリ個別インストール」に切り替えて、「ネット
   認証ライセンス LAN モードサーバー」をクリックしま

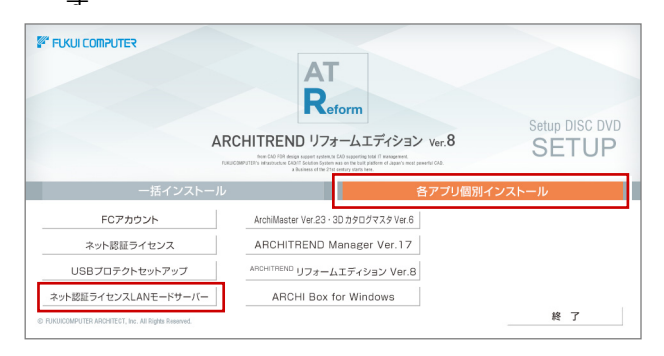

- ※ 上記画面が表示されない場合は、DVD 内の 「Install.exe」を実行してください。
- 3. 表示される画面に従って、インストールを進めます。

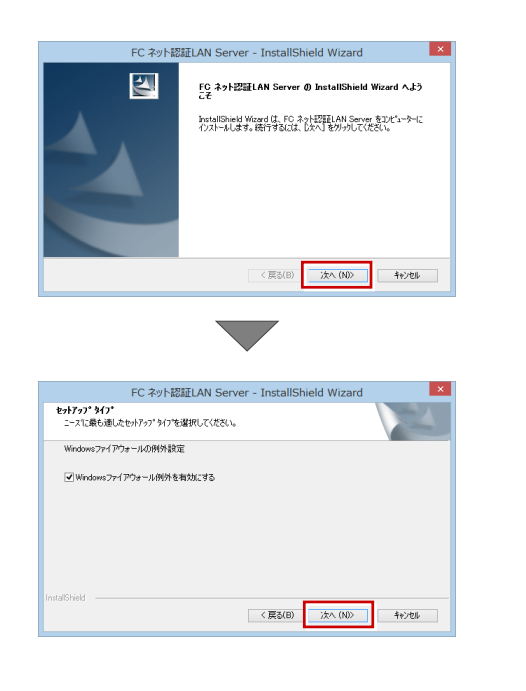

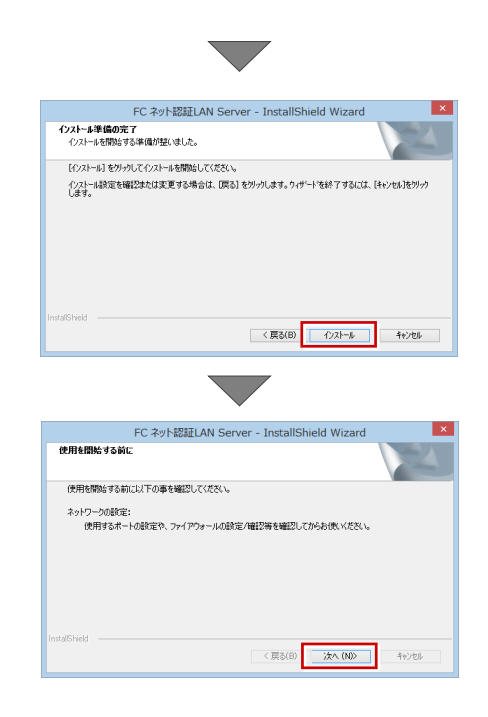

 FC ネット認証 LAN・・・すぐに起動する」にチェ ックを付けて「完了」をクリックします。

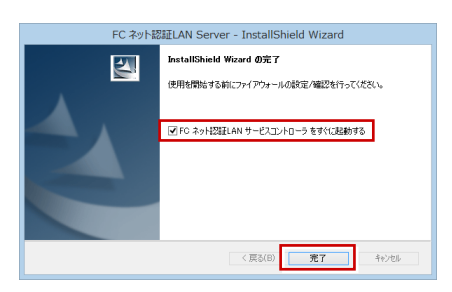

※ 再起動が必要な場合は、メッセージに従って再起動 してください。

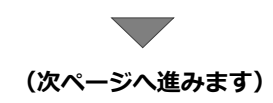

# Step2 プロダクト ID の認証(サーバー)

インターネットを通して、プロダクト ID の認証を行います。この処理によりプロダクト ID に関連付けられたライセンスを 使用できるようになります。

 「FC ネット認証ライセンス LAN モード サービスコ ントロール」画面より「ライセンス認証」をクリック

します。

| 6      | FC ネット認証ライセンス LANモード サービスコントロール |                   |
|--------|---------------------------------|-------------------|
| サーバー名: | electer esta                    | ライセンス認証。          |
| 1-9-D. | ※「開始」ボタンにより、サービスを開始してください。      | O WINGSER, MISRAE |
| ライセンス: |                                 | サービス利用            |
|        |                                 | 開始                |
|        |                                 | 停止                |
|        |                                 | 最新に更新             |
|        |                                 | サーバー接続<br>ユーザー一覧  |
|        |                                 | オブション利用<br>ユーザー一覧 |
|        |                                 | サービス設定。           |
|        |                                 | イベント ビューア・        |
|        |                                 | 閉じる               |

- ※ 前ページの手順 4 で再起動した場合は、スタート画面のアプリー覧の「FC ネット認証 LAN Server」より「FC ネット認証 LAN サービスコントローラ」を起動してください。
- 「ネット認証ライセンス証書(LAN)」に記載されている6桁+6桁の「プロダクト ID 問い合わせキー」を入力して、「プロダクト ID 取得」をクリックします。

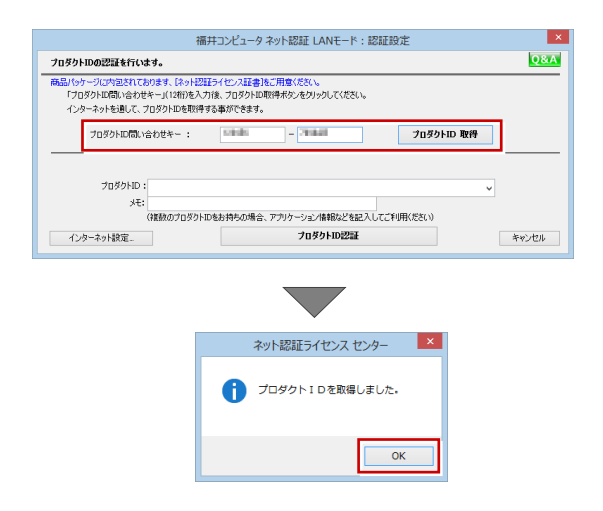

 「プロダクト ID」が取得されたのを確認し、「プロダ クト ID 認証」をクリックします。

| 福井コンピュータ ネット認証 LANモード:認証設定                                                                                                    | ×     |
|----------------------------------------------------------------------------------------------------|-------|
| プロダクトIDの認証を行います。                                                                                                    | Q&A   |
| 商品」(ウージに)が包欠れてわります。(ネット2023年7日に)2月2日間に使用しただべい。<br>「プログリトロ商」へ合わせキー(11日前を入力)後、プログリトロ期間将がしを分からしてください。<br>インターネットを追加して、プログリトロを取得多な事ができます。 |       |
| プロダクトID間い合わせキー: - ブロダクトID 取得                                                                                                    |       |
| 70/9/MD :                                                                                                    | AN    |
| メモ:<br>(複数のプロダクトIDをお読むの場合、アフルケーション/情報などを起うしてご利用ください)                                                                                  |       |
| インターネット設定。<br>プロダクトID認証                                                                                                    | キャンセル |
|                                                                                                    |       |

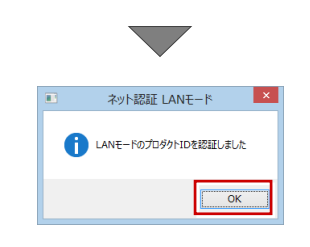

 ライセンス情報が取得されたことを確認し、「閉じる」 をクリックします。

| テーハー名:                                                                                                    | <b>推</b> 脱方:                                                                                                    | 式:名前付きハイフ |                       | = (1-) = init.        |
|----------------------------------------------------------------------------------------------------|----------------------------------------------------------------------------------------------------|-----------|-----------------------|-----------------------|
| 1ーザーID:                                                                                                    |                                                                                                    |           | ライセンスの有効期限は 2014/06/3 | 0 10:18 です。 うちセンスは244 |
| 自動認証更新情報:                                                                                                    | 次回は 2014/05/31 02:44 <                                                                                                    | 自動調整>に自動  | 更新予定です。               | 自動認証更新設定              |
| けセンス:                                                                                                    |                                                                                                    |           |                       | サービス利用                |
| アブリケーション                                                                                                    | オブション                                                                                                    | ライセンス数    | 空きライセンス数              | へ 開始                  |
| ArchiMaster<br>ArchiMaster                                                                                                    | 建築ユーザライセンス<br>ArchiMaster                                                                                                    | 8         | 8                     | 停止                    |
| ArchiMaster                                                                                                    | スタンダード                                                                                                    | 5         | 5                     | 最新に更新                 |
| -                                                                                                    | No. of Concession, Name                                                                                                    | 8         | 8                     | サーバー接続                |
| ALC: DOT OF T                                                                                                    |                                                                                                    | 8         | 8                     |                       |
|                                                                                                    |                                                                                                    | 8         | 8                     | オブション利用               |
|                                                                                                    |                                                                                                    | 8         | 8                     |                       |
| and the second second                                                                                                    | and the second second se | ŝ         | 8                     | サービス設定                |
| ALC: NOTE: NOTE: N |                                                                                                    | 8         | 8                     |                       |
| ACCORDED 1                                                                                                    | States and the second second se | 8         | 8                     | イベント ビューア・            |
| ACCRECT O                                                                                                    |                                                                                                    | 8         | 8                     | 間にろ                   |
|                                                                                                    |                                                                                                    | 8         | 8                     |                       |
|                                                                                                    | and the second second se | 8         | 8                     |                       |
|                                                                                                    | and the second second se | •         | 0                     |                       |

※ 更新されない場合には、再起動が必要となります。

#### ● プロダクト ID の取得や認証ができない場合

プロダクト ID の取得や認証が正常にできない場合は、「イン ターネット設定」の「接続テスト」でインターネットに接続 されているか確認してください。 接続に問題がない場合は、プロキシ設定を変更してみてくだ

さい。

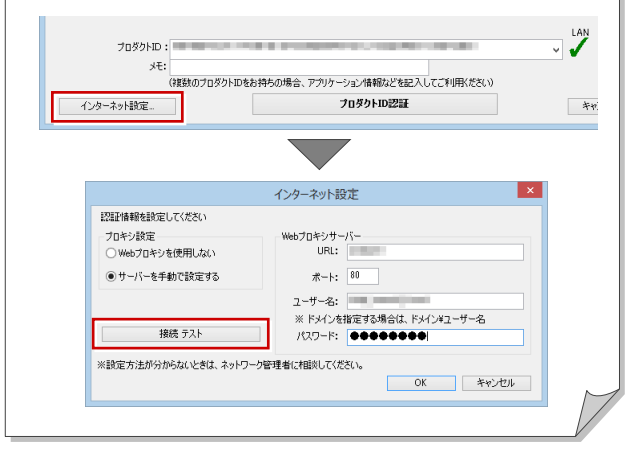

以上でプロテクトシステムのセットアップは完了 です。続いて、クライアント PC でプログラムの インストールを行ってください。 (4 ページへ進みます) 6 プログラムの起動(ネット認証 LAN)

使用するプロテクトを設定して、ARCHITREND Manager からリフォームエディションを起動します。

**1.** デスクトップの ATManager アイコンをダブルクリックします。

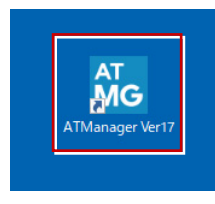

2. 初めての起動の場合、プロテクト設定画面が表示されます。

「**ネット認証**」の「LAN モード」をクリックして、「サ ーバー名」にネット認証 LAN サーバーをセットアップ したコンピューター名を入力します。

|                                         | プロテクト設定                                                                                 |
|-----------------------------------------|-----------------------------------------------------------------------------------------|
|                                         | ○占有モード                                                                                  |
| ネット認証<br>SNS                            | ● LANモード<br>● 占有モード + LANモード                                                            |
|                                         | <br>                                                                                    |
| 「プロテクト」タイ<br>購入されたブロ:<br><u>お客様控(構成</u> | プを確認する<br>テクトの種類は、製品パッケージに同梱された以下のいずれかの証書に記載されています。<br>失志)妻プロテクト装置保証者・ネット認証ライセンス証書 サンプル |
|                                         | ОК ++>>UI                                                                               |

| 「TCP/IP ポート番号」を指定する場合は、プロテクト設<br>定画面のタイトルバーで右クリックして、「詳細設定」の<br>「ネット認証 LAN: TCP/IP 有効」を選択します。                                                                                                    |
|----------------------------------------------------------------------------------------------------|
| プロテクト設定         ×           グロテクト設定         ×         修覧(M)         ×         第026(C)         Alt+F4           そっト2222         ・         日ANモード         第回26(C)         Alt+F4         -           シード         ・         日ANモード         ・         オット認証LAN: TCP/IP 有効         -           シード         ・         カーパー名         ・         オット認証LAN: TCP/IP 有効         -           ・         ・         ・         ・         ・         ・         ・           ・         ・         ・         ・         ・         ・         ・         ・         ・         ・         ・         ・         ・         ・         ・         ・         ・         ・         ・         ・         ・         ・         ・         ・         ・         ・         ・         ・         ・         ・         ・         ・         ・         ・         ・         ・         ・         ・         ・         ・         ・         ・         ・         ・         ・         ・         ・         ・         ・         ・         ・         ・         ・         ・         ・         ・         ・         ・         ・         ・         ・ <td< td=""></td<> |
| 「 <b>TCP/IP ポート番号</b> 」にチェックを付けて、番号を入力<br>します。                                                                                                    |
|                                                                                                    |
| ※ ポート番号には、「 <b>ネット認証 LAN サービスコントロ<br/>ーラ</b> 」の「 <b>サービス設定</b> 」で設定されている番号を入<br>力してください。                                                                                                    |
|                                                                                                    |
| ネット認証占有とネット認証 LAN を併用している場合<br>は、「 <b>占有モード + LAN モード</b> 」を選択してください。                                                                                                    |

**3.** 「OK」をクリックして画面を閉じます。

|                                    | プロテクト設定                                                                                           |
|------------------------------------|---------------------------------------------------------------------------------------------------|
|                                    | 「一日日日日日日日日日日日日日日日日日日日日日日日日日日日日日日日日日日日日                                                            |
| ネット認証                              | ●LANモード                                                                                           |
| SNS                                | サーバー名<br>〇 占有モード + LANモード                                                                         |
|                                    |                                                                                                   |
| - 「プロテクト」タイ<br>購入されたプロ:<br>お客様控(構成 | していると「<br>プを確認する<br>うかの種種類は、製品パッケージに同梱された以下のいずれかの証書に記載されています。<br>伝表)裏プロテクト装置保証書・ネット認証子イセンス証書 サンプル |
|                                    | OK +++)±11                                                                                        |

ARCHITREND Manager が起動します。 お客様情報を登録後、ARCHITREND リフォーム エディションを起動します。

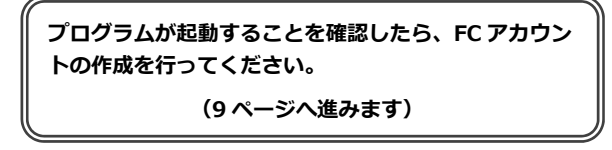

## 補足 ネット認証 LAN サーバーの機能

ネット認証 LAN サーバーは、ライセンス情報の管理やサービスの開始/停止などを行うアプリケーションです。スタート画面のアプリー覧の「FC ネット認証 LAN Server」より「FC ネット認証 LAN サービスコントローラ」を選択すると、次のような画面が表示されます。

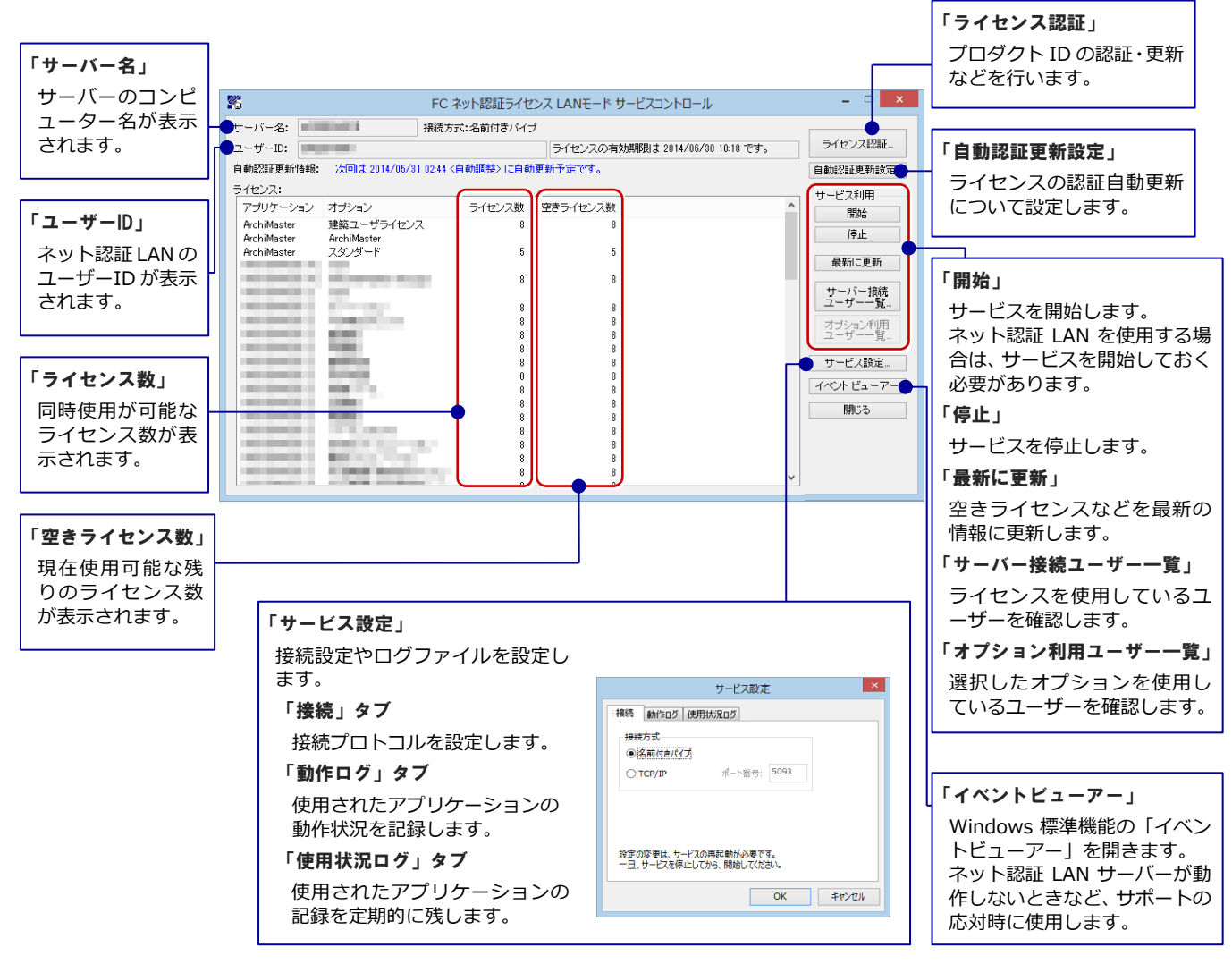

#### ●「動作ログ」について

アプリケーションの動作状況を記録します。使用するには、

- 1. 「ログの出力」チェックボックスをオンにし、「パス」に出力先のフォルダを設定します。
- 2. 「FC ネット認証ライセンス LAN モード サービスコントロール」でのサービス「開始」時に、ログ出力設定が有効な場合に、 ログの記録を開始します。
- 3. サービスの「停止」で、ログファイルが保存されます。ファイル名は、ネット認証 LAN 動作ログ\_(日時).log です。

#### ●「使用状況ログ」について

「何時何分の」「ライセンスの空き状況」が記録されます。使用するには、

- 1. 「**ログの出力**」チェックボックスをオンにし、「**パス**」に出力先のフォルダを設定します(「間隔」と「最大履歴数」は適宜に 設定)。
- 2. 「FC ネット認証ライセンス LAN モード サービスコントロール」が表示されている状態で、ログの取得が開始されます。
- 3. 「FC ネット認証ライセンス LAN モード サービスコントロール」を閉じると、

ログファイル(FukuiComputer.TrendX.InetUserLicensing.Service.Controller.log)が保存されます。

4. 再度「FC ネット認証ライセンス LAN モード サービスコントロール」を起動すると、前のログファイルは別ファイル(ロ グファイル名+日付)で残され、新たなログの取得が開始されます。

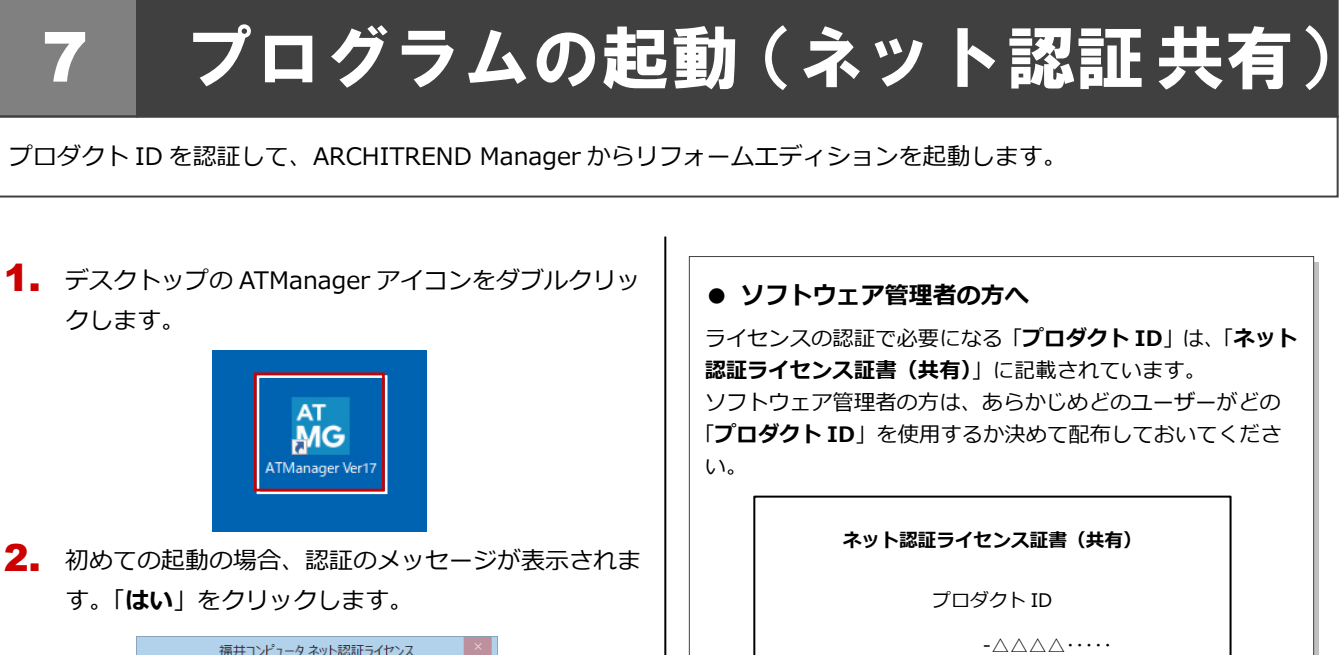

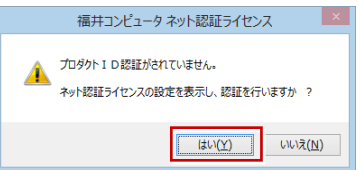

 ソフトウェア管理者より配布された「プロダクト ID」 を入力します。

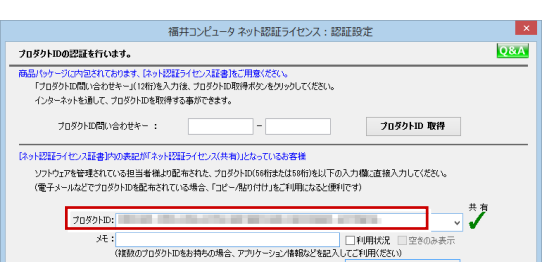

 「メモ」にこのプロダクト ID で利用できる製品名など を入力して、「プロダクト ID 認証」を押します。

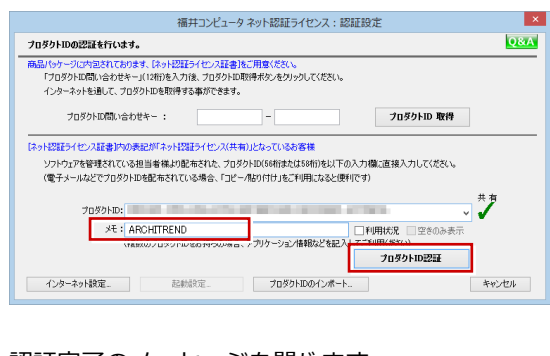

5. 認証完了のメッセージを閉じます。

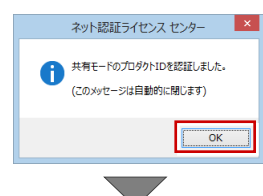

ARCHITREND Manager が起動します。 お客様情報を登録後、リフォームエディション を起動します。 プロダクト ID の取得や認証が正常にできない場合は、「**インタ** ーネット設定」を押して、プロキシ設定を変更してみてくださ い。

0000000-x x x x x ·····

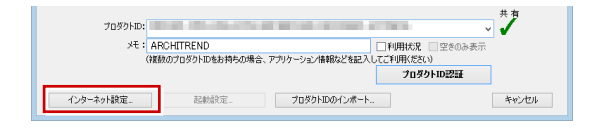

プログラムが起動することを確認したら、FC アカウン トの作成を行ってください。 (9 ページへ進みます)

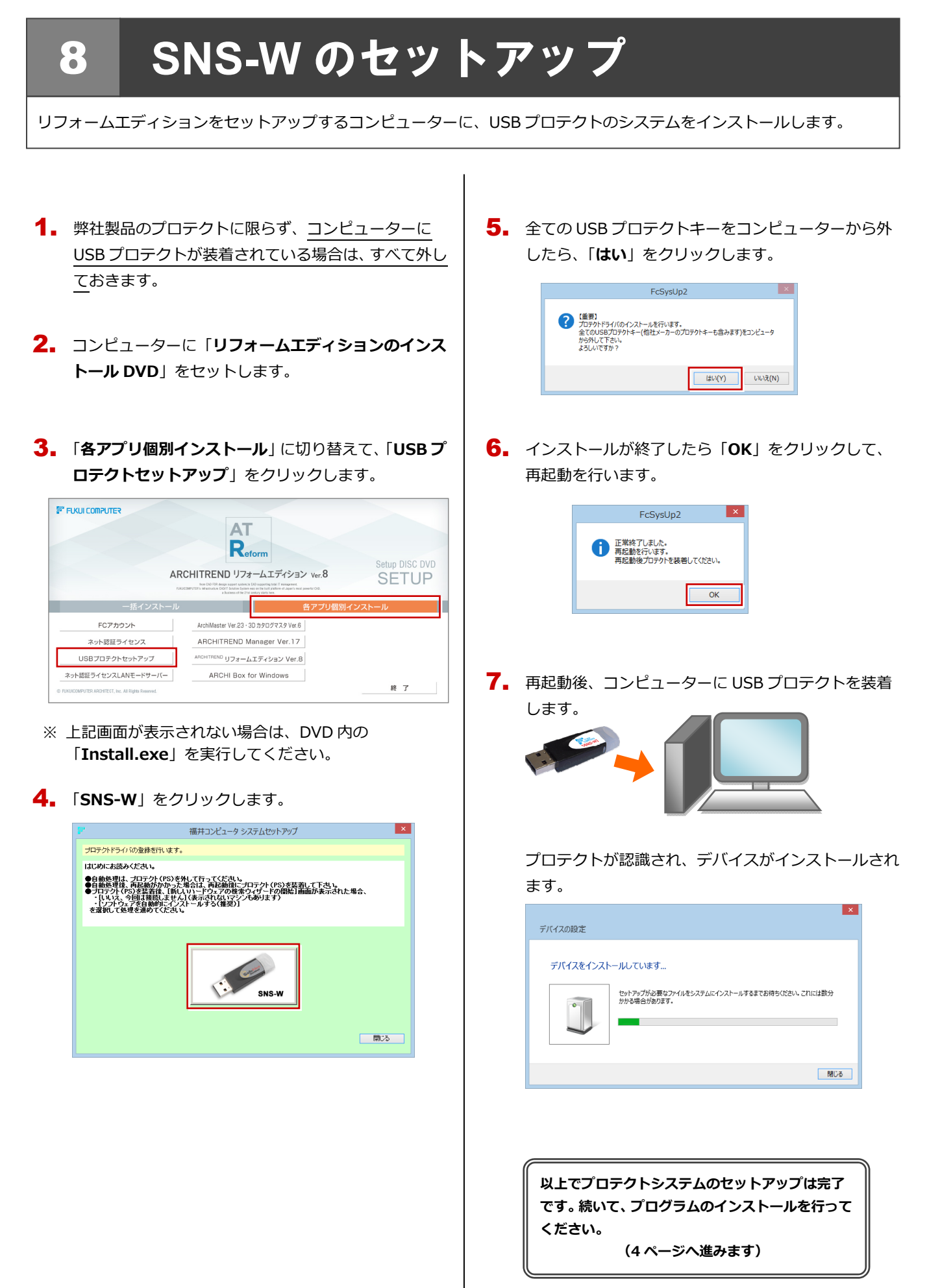

# プログラムの起動(SNS-W)

プログラムのインストールが完了したら、ARCHITREND Manager からリフォームエディションを起動します。

1. デスクトップの ATManager アイコンをダブルクリッ クします。

9

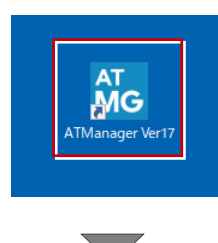

ARCHITREND Manager が起動します。 お客様情報を登録後、リフォームエディション を起動します。

プログラムが起動することを確認したら、FC アカウン トの作成を行ってください。

(9 ページへ進みます)

● 起動時にプロテクト設定画面が表示された場合は 起動時にプロテクト設定画面が表示された場合は、コンピュー ターに装着した USB プロテクトが認識されていることを確認 して、「SNS」の「USB ローカル」を選択してください。

|                        | ●USBD-カル                 |         |          |         |     |  |
|------------------------|--------------------------|---------|----------|---------|-----|--|
| ネット認証                  | OLAN                     |         |          |         |     |  |
|                        |                          |         |          |         |     |  |
| SNS                    | ◯ USBローカル + LAN          |         |          |         |     |  |
|                        |                          |         |          |         |     |  |
|                        |                          |         |          |         |     |  |
|                        |                          |         |          |         |     |  |
|                        |                          |         |          |         |     |  |
| 「プロテクト」タイン             | を確認する                    |         |          |         |     |  |
| 「プロテクト」タイフ<br>購入されたプロテ | を確認する<br>いの種類は、製品パッケージに同 | 別梱された以下 | のいずれかの証書 | に記載されてい | ತತ. |  |

10. SNS-LAN-X のセットアップ

# 10 SNS-LAN-X のセットアップ

# Step1 システムセットアップ

ライセンスを管理するサーバーに、USB プロテクト【SNS-LAN-X】のシステムをインストールします。 ※ サーバーの再起動が必要になる場合がありますので、ご注意ください。

- 弊社製品のプロテクトに限らず、<u>サーバーに USB プ</u> ロテクトが装着されている場合は、すべて外しておき ます。
- **2.** サーバーに「SNS-LAN-X 用ライセンス CD」をセットします。 \_\_

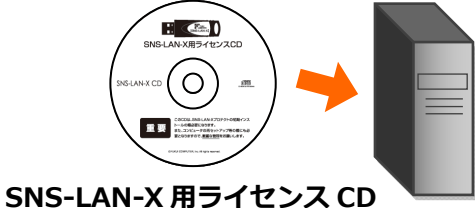

**3.** 「システムセットアップ」をクリックします。

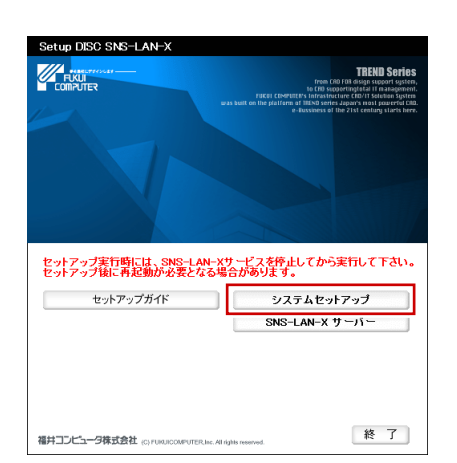

- ※ 上記画面が表示されない場合は、CD内の 「Install.exe」を実行してください。
- 4 コンピューターの日時を確認し、USB プロテクトの画 像ボタンをクリックします。

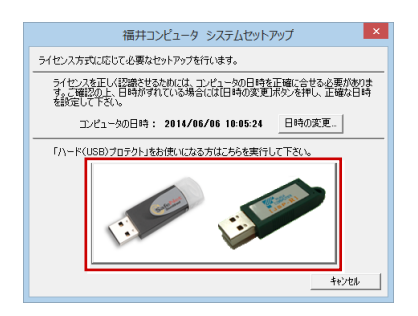

※ 日時がずれていると、ライセンスを正しく認識できません。「日時の変更」をクリックして、正確な日時を指定してください。

**5.** 「SNS- LAN-X」をクリックします。

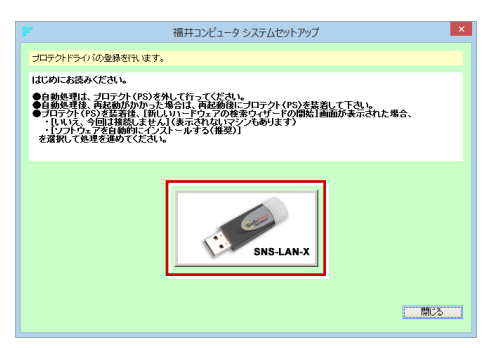

6. 全ての USB プロテクトキーをサーバーから外したら、 「はい」をクリックします。

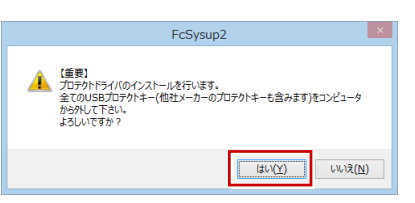

 インストールが終了したら「OK」をクリックして、 再起動を行います。

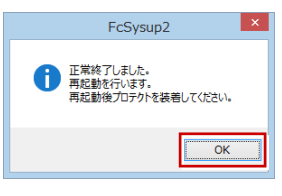

**8.** 再起動後、サーバーに USB プロテクトを装着します。

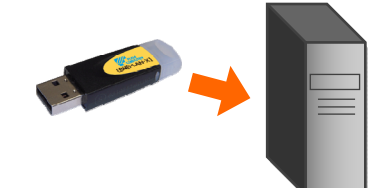

プロテクトが認識され、デバイスがインストールされ ます。

| デバイスの設定                                                     |
|-------------------------------------------------------------|
| デバイスをインストールしています                                            |
| セットラップが必要者ファイルをシステムにインストールするまでお何ちください。これには数分<br>かがち得らがあります。 |
| RUS                                                         |
|                                                             |
| (次ページへ進みます)                                                 |

## Step2 SNS-LAN-X サーバーのインストール

ライセンスを管理するサーバーに、ライセンス管理プログラムをインストールします。 ※ SNS-LAN-X サーバーの機能については、23ページを参照してください。

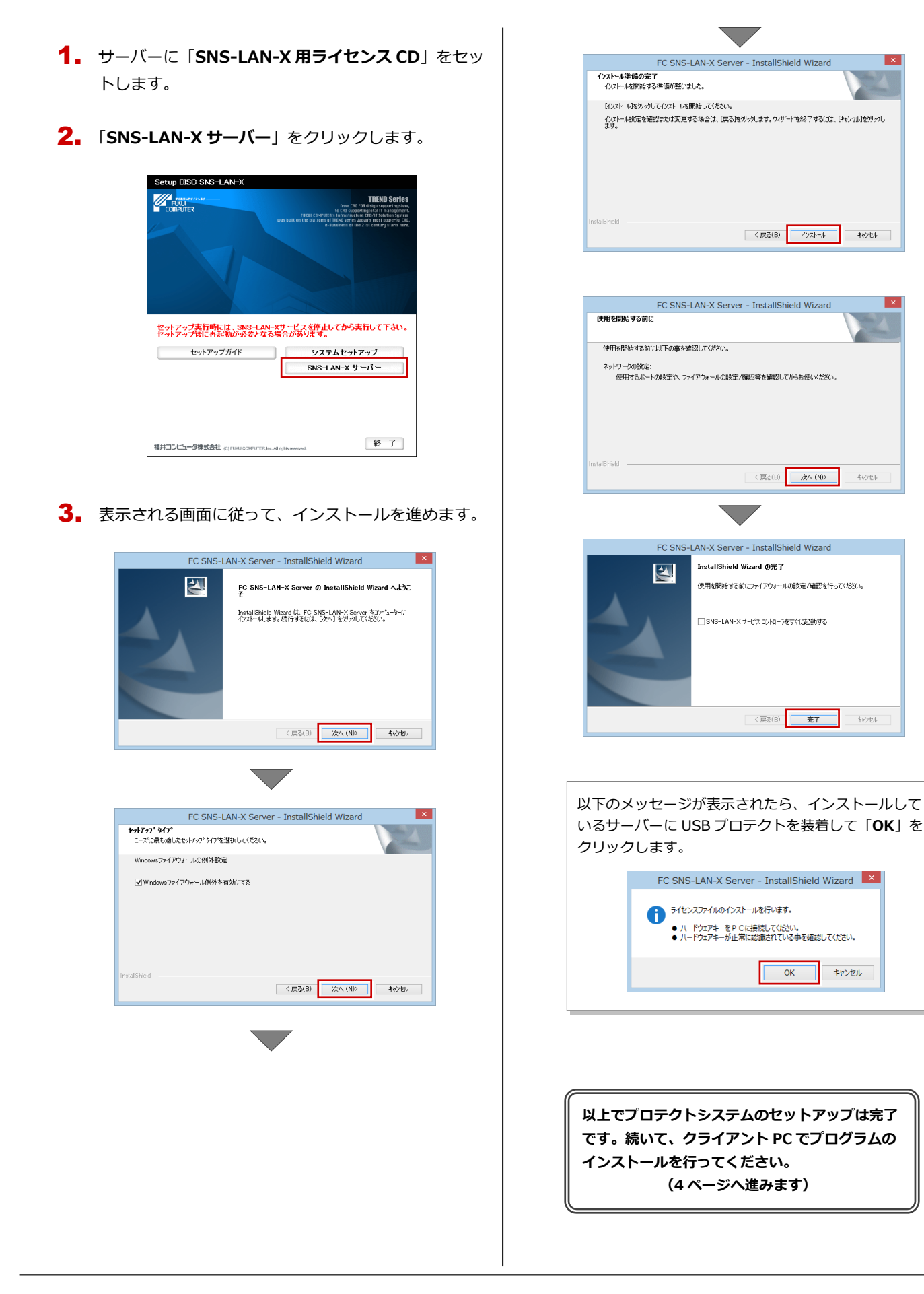

11. プログラムの起動 (SNS-LAN-X)

# 11 プログラムの起動(SNS-LAN-X)

プログラムのインストールが完了したら、ARCHITREND Manager からリフォームエディションを起動します。

1. デスクトップの ATManager アイコンをダブルクリッ クします。

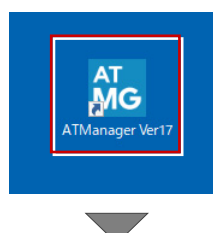

ARCHITREND Manager が起動します。 お客様情報を登録後、リフォームエディション を起動します。

プログラムが起動することを確認したら、FC アカウン トの作成を行ってください。

(9 ページへ進みます)

● 起動時にプロテクト設定画面が表示された場合は

起動時にプロテクト設定画面が表示された場合は、サーバーに 装着した USB プロテクトが認識されていることを確認して、 「SNS」の「LAN」を選択します。「サーバー名」にサーバー のコンピューター名を入力して、「TCP/IP ポート番号」が 「5093」になっていることを確認します。

|                          |                           | プロテクト設定                                                                                                    |              |
|--------------------------|---------------------------|----------------------------------------------------------------------------------------------------|--------------|
| く<br>ネット辺証<br>SNS        | ● LAN<br>● USBローカル + LAN  | サーバー名:<br>TCP/IP ポート番号:                                                                                                    | 5093         |
| -「プロテクト」タイプ<br>購入されたプロティ | を確認する<br>うたの種類は、製品パッケージ() | 同梱された以下のいずれかの                                                                                                    | 証書に記載されています。 |
| お客様控(構成)                 | 表)東ブロテクト装置保証書・3<br>01     | Normal State State Sta | <u>7,1</u>   |

「USB ローカル + LAN」を選択してください。

#### 補足 SNS-LAN-X サーバーの機能

SNS-LAN-X サーバーは、ライセンス情報の管理やサービスの開始/停止などを行うアプリケーションです。スタート画面の アプリー覧の「FC SNS-LAN-X Server」より「FC SNS-LAN-X サービスコントローラ」を選択すると、次のような画面 が表示されます。

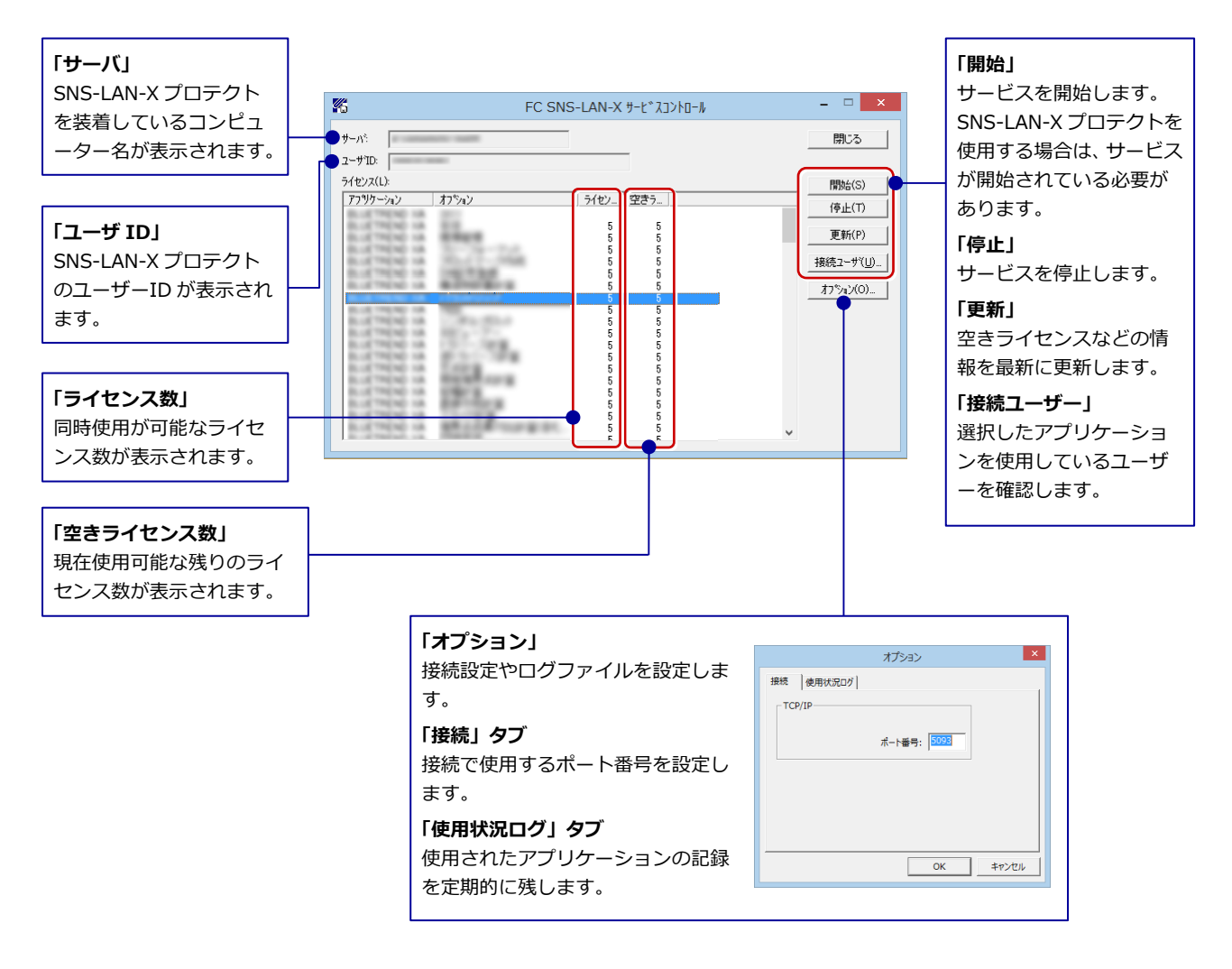

- ●「ポート番号」の初期値は「5093」です。接続に問題がある場合のみ、変更してください。変更した場合はプロ グラム側のプロテクト設定のポート番号も合わせる必要があります。
- ●「使用状況ログ」には「何時何分の」「ライセンスの空き状況」が記録されます。使用するには、
  - 1. 「**ログの出力**」チェックボックスをオンにし、「**パス**」に出力先のフォルダを設定します(「間隔」と「最大履歴数」は適宜に 設定)。
  - 2. 「FC SNS-LAN-X サービスコントロール」が表示されている状態で、ログの取得が開始されます。
  - 3.「FC SNS-LAN-X サービスコントロール」を閉じると、ログファイル(FcXprc.log)が保存されます。
  - 4. 再度「FC SNS-LAN-X サービスコントロール」を起動すると、前のログファイルは別ファイル(ログファイル名+日付)で 残され、新たなログの取得が開始されます。

#### 11. プログラムの起動 (SNS-LAN-X)

## МЕМО